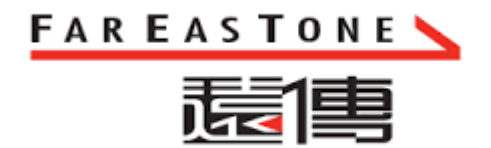

# 遠傳大寬頻速率測試軟體

## 使用者安裝與操作手冊

Version 2018 v.1

#### 1 安裝遠傳大寬頻速率測試軟體

1.1 請至遠傳大寬頻官網下載安裝檔

https://service.seed.net.tw/home/speed/speed.htm

1.2 下載完成解壓縮並執行壓縮檔裡執行檔

 $FETSpeedTest-vX.X.X^{[!\pm 1]}.exe$ 

註 1: X.X.X 因版本可能有優化更新, X 代表任一數字

1.3 將【建立桌面圖示(D)】選項打勾,並點選 下一步(N) > 按鍵,顯示準

備安裝畫面

| 📢 遠傳大寬頻速率測試 安裝程式                                        | _     |       | $\times$ |
|---------------------------------------------------------|-------|-------|----------|
| <b>選擇附加的工作</b><br>選擇要執行的附加工作。                           |       |       |          |
| 選擇安裝程式在安裝 遠傳大寬頻速率測試 時要執行的附加工作,然<br>附加圖示:<br>☑ 建立桌面圖示(D) | 後按 [下 | 〔一步]。 |          |
|                                                         |       |       |          |
| 7世世代                                                    | ) >   | 取消    | Ť        |

Version <mark>2018 v.1</mark>

| 1.4 | 點選 安裝(I) 按鍵·開始進行安裝程序·顯示正在                  | 安裝畫面 |
|-----|--------------------------------------------|------|
|     | 📢 遠傳大寬頻速率測試 安裝程式                           |      |
|     | <b>準備安裝</b><br>安裝程式將開始安裝 遠傳大寬頻速率測試 到您的電腦中。 |      |
|     | 按下 [安裝] 繼續安裝,或按 [上一步] 重新檢視或設定各選項的內容。       |      |
|     | 附加工作:<br>附加圖示:<br>建立桌面圖示(D)                | ^    |
|     | <                                          | >    |
|     | <上一步(B) 安裝(I)                              | 取消   |

| 🕥 遠傳大寬頻速率測試 安裝程式                                                           | _ |    | × |
|----------------------------------------------------------------------------|---|----|---|
| <b>正在安裝</b><br>請稍候,安裝程式正在將 遠傳大寬頻速率測試 安裝到您的電腦上                              |   | Q  |   |
| 正在解壓縮檔案<br>C:\Program Files (x86)\FETnet Speed Test\jre\bin\servertool.exe |   |    |   |
|                                                                            |   |    |   |
|                                                                            |   |    |   |
|                                                                            |   |    |   |
|                                                                            |   |    |   |
|                                                                            |   | 取》 | 肖 |

1.5 執行完成後,顯示安裝完成畫面

| 🕥 遠傳大寬頻速率測試 安裝程式 |                                                                                                    | _    |      | $\times$ |
|------------------|----------------------------------------------------------------------------------------------------|------|------|----------|
|                  | <ul> <li>安裝完成</li> <li>安裝程式已經將 遠傳大寬頻速率測試 安裝<br/>可以選擇程式的圖示來執行該應用程式。</li> <li>按 [完成] 以結束安裝程式。</li> <li>☑ 啟動 遠傳大寬頻速率測試</li> </ul> | 责在您的 | 電腦中, | 您        |
|                  | 完成(F)                                                                                                    |      |      |          |

1.5.1 在安裝完成畫面中,如果將【啟動 遠傳大寬頻速率測試】欄位取

消勾選,則不會進入測試軟體。在安裝完成畫面中,如果勾選【啟動 遠傳大寬頻速率測試】欄位,並點選
 完成(F)
 按鍵時,畫

面會出現軟體使用條款,如下圖所示:

| 🕥 FETnet Speed Test                                                                                                    |                                                                                                    |                                                                                          | _                                                                                                    |                                                                   | $\times$     |
|----------------------------------------------------------------------------------------------------|----------------------------------------------------------------------------------------------------|------------------------------------------------------------------------------------------|----------------------------------------------------------------------------------------------------|-------------------------------------------------------------------|--------------|
|                                                                                                    | et                                                                                                    | 遠傳大寬                                                                                     | 頻速率測                                                                                                    | 川試                                                                |              |
| 軟體使用條款                                                                                                    |                                                                                                    |                                                                                          |                                                                                                    |                                                                   |              |
| 遠傳大寬頻測速軟體服務契約條                                                                                                    | 款                                                                                                    |                                                                                          |                                                                                                    |                                                                   | <b></b>      |
| 歡迎您使用新世紀寶通股份有限<br>務」),在您開始使用本服務之前<br>表示您已閱讀、瞭解並同意接受<br>本公司有權於任何時間修改或變<br>務之網站止,建議您隨時泡或變<br>務後繼續使用本服務,視款之內容<br>如果您不同意本服服務候款之內容<br>款內容之全部或一部之適用時,<br>若您為未滿二十歲,除應符合上 | 公司(以下稱「本<br>前。<br>請您仔細閱<br>不服務條款之所<br>事<br>。<br>下<br>都<br>定<br>然<br>一<br>一<br>一<br>一<br>一<br>一<br>一<br>一<br>一<br>一<br>一<br>一<br>一<br>一<br>一<br>語<br>一<br>一<br>一<br>語<br>一<br>に<br>(以下稱「本<br>一<br>一<br>二<br>一<br>二<br>語<br>恋<br>你<br>仔細閱<br>一<br>一<br>二<br>語<br>恋<br>你<br>子<br>細胞<br>一<br>二<br>語<br>恋<br>宗<br>次<br>子<br>細胞<br>一<br>二<br>二<br>二<br>二<br>二<br>一<br>二<br>二<br>一<br>二<br>二<br>二<br>一<br>二<br>二<br>二<br>一<br>二<br>二<br>二<br>一<br>二<br>二<br>二<br>二<br>二<br>一<br>二<br>二<br>二<br>二<br>二<br>二<br>二<br>二<br>二<br>二<br>二<br>二<br>二<br>二<br>二<br>二<br>二<br>二<br>二<br>二 | 公司」)所提供之浅<br>本服務條款,當您<br>有內容。<br>頁目或内容,修改<br>您於本服務條款項目<br>或考經統所屬的國家<br>我本服務。<br>於您的家長(或監 | 則速軟體服務<br>開始使用本<br>局<br>或内容之修<br>或<br>地域<br>之法<br>て<br>、<br>、<br>、<br>、<br>、<br>、<br>、<br>、<br>、<br>、<br>、<br>、<br>、 | (以下稱「):<br>服務的同時<br>弊格公成改正。<br>EQ或辦除在或<br>對<br>條解並同;<br>EPT<br>使在 | 本:, 本變 務 意 ▲ |
|                                                                                                    | 同意                                                                                                    | 取消                                                                                       |                                                                                                    |                                                                   |              |
| 測試前注意事項:<br>- 請於單台電腦連線狀況下測速,確<br>- 測試時請關閉其他檔案傳驗之應用<br>- 部分防毒更體可能造成網路效能降<br>- 測試結果可能因距離、環境、電腦<br>- 因寬頻服務受距離與環境限制,所                                                 | 呆您不會因多台電腦<br>星式, 電時進行開場<br>5, 建議您可於測速<br>5,設備使可於別<br>考達率均不保證頻寛                                                                                                    | 同時上網造成測速誤。<br>下載操作可能引響測<br>時暂時關閉防毒軟體<br>這網站流量等原因造。<br>。                                  | 差。<br>速結果。<br>。<br>成數據有誤差。                                                                                           |                                                                   |              |

1.5.2 若同意軟體使用條款內容,請點選 同意 按鍵,畫面會進入

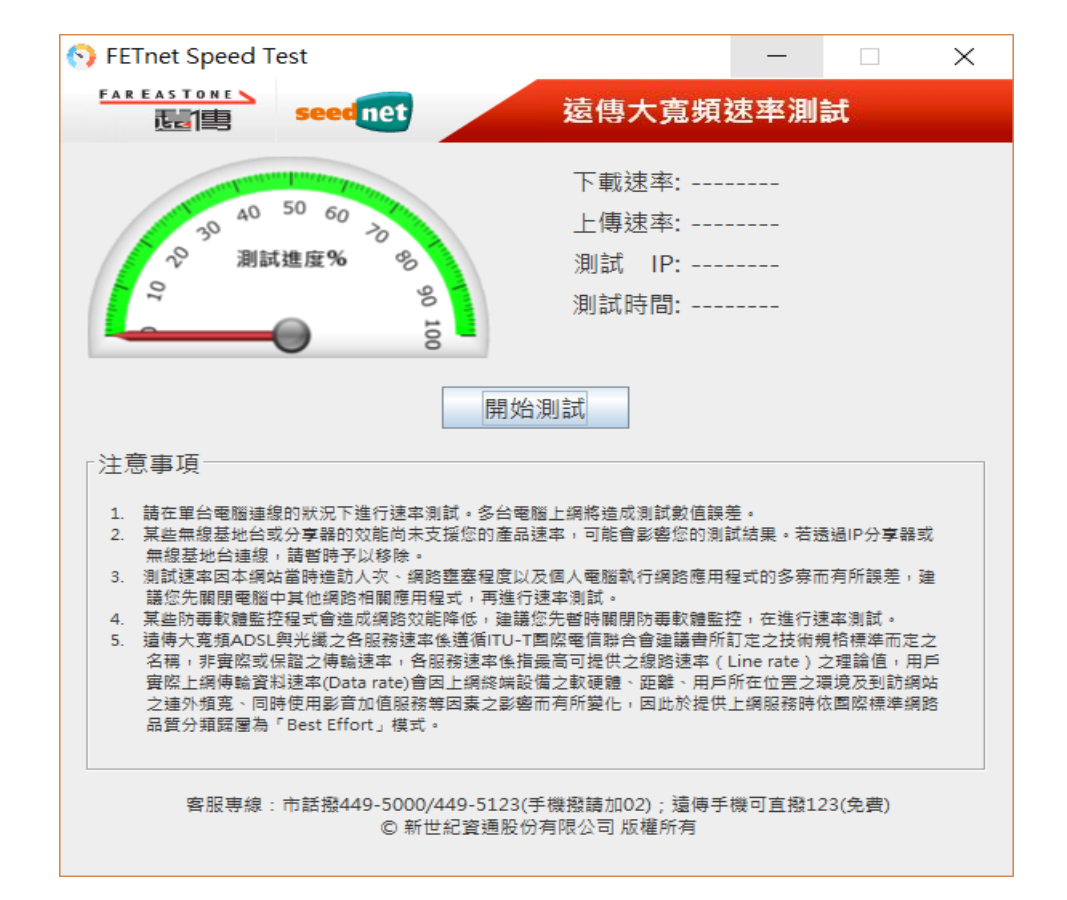

遠傳大寬頻速率測試軟體

Version 2018 v.1

### 2 使用遠傳大寬頻速率測試軟體

2.1 雙擊桌面 臺灣 圖示以執行程式,如果為首次使用測速軟體,畫面會先出現軟

#### 體使用條款畫面如下,非首次使用者不再出現此畫面

|        | Spectra Speed Test − □ ×                                                                                                    |
|--------|----------------------------------------------------------------------------------------------------|
|        | Enternet 這傳大寬頻速率測試                                                                                                    |
|        | 軟體使用條款                                                                                                    |
|        | 遠傳大寬頻測速軟體服務契約條款                                                                                                    |
|        | 歡迎您使用新世紀寶通股份有限公司(以下稱「本公司」)所提供之測速軟體服務(以下稱「本服務」),在您開始使用本服務之前,請您仔細閱讀本服務條款,當您開始使用本服務的同時,即表示您已閱讀、瞭解並同意接受本服務條款之項目或內容,修改後的條款內容將公佈於本服務務之網站上,建議您隨時注意該等修改或變更。您於本服務條款項目或內容經任何修改或變更後繼續使用本服務,視為您已閱讀、瞭解並同意接受該等服務項目或內容之修改或變更。<br>如果您不同意本服務條款之內容之全部或一部,或者您所屬的國家或地域之法律排除本服務條款內容之爺或一部之適用時,您應立即停止使用本服務。若您為未滿二十歲,除應符合上述規定外,並應於您的客長(或監護人)閱讀、瞭解並同意本<br>取及及及此之之主式,可其公司後指題定從,並得使用主要法律使用主的及一些你使用工作使在 |
|        | 同意取消                                                                                                    |
|        |                                                                                                    |
|        | 測試前注意事項:<br>- 請於單台電腦連線狀況下測速,確保您不會因多台電腦同時上網造成測速誤變。<br>- 測試時請關關其他檔案傳驗之應用程式 ,同時進行檔案下載操作可能引審測速結果。<br>- 部分防毒軟體可能造成網路效能降低,強議您可於測速時暂時關閉防毒軟體。<br>- 測試結果可能因距離、環境、電腦及設備使用效能、測速網站流量等原因造成數據有誤差。<br>- 因寬頻服器受距離與環境限制,所有速率均不保證頻寬。                                                                                                    |
| 2.2 點擊 | 同意 按鍵後進入測試軟體主畫面                                                                                                    |
|        | S FETnet Speed Test − □ ×                                                                                                    |
|        | EAR EASTONE Seed net 遠傳大寬頻速率測試                                                                                                    |
|        | 工书注文。                                                                                                    |
|        | 下戰法学:                                                                                                    |
|        |                                                                                                    |
|        | 2 2 加減には、2 2 加減には、1 2 2 2 2 2 2 2 2 2 2 2 2 2 2 2 2 2 2 2                                                                                                    |
|        | 》武时间:                                                                                                    |
|        |                                                                                                    |
|        | 開始測試                                                                                                    |
|        |                                                                                                    |
|        | <ol> <li>請在單台電腦連線的狀況下進行速率測試。多台電腦上網將造成測試數值誤差。</li> <li>某些無線基地台或分享器的效能向未支援您的產品速率,可能會影響您的測試結果。若透過IP分享器或<br/>無線基地台通線,請暫時予以移除。</li> <li>測試速率因本網站當時造訪人次、網路壅塞程度以及個人電腦執行網路應用程式的多赛而有所誤差,建</li></ol>                                                                                                    |
|        | 客服專線:市話撥449-5000/449-5123(手機撥請加02);遺傳手機可直撥123(免費)<br>© 新世紀資通股份有限公司 版權所有                                                                                                    |

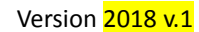

2.3

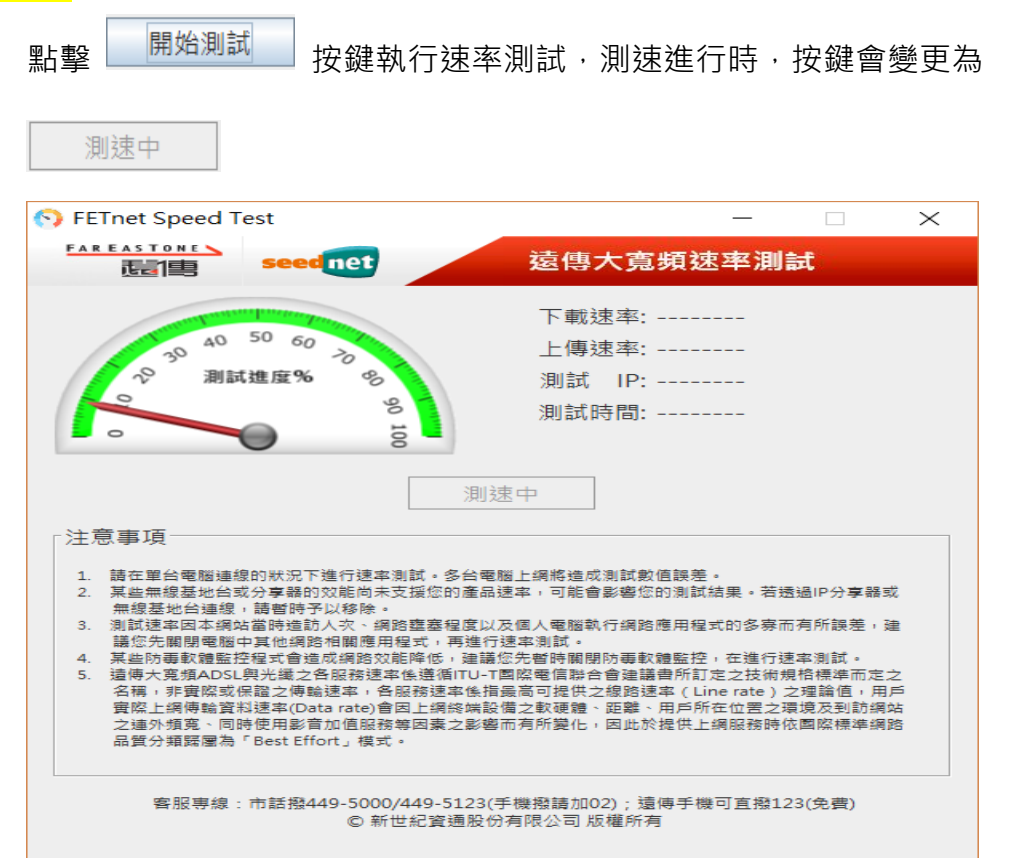

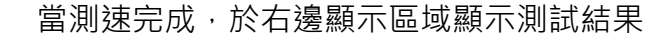

| 10 50 50                                                                                                    | 下載速率: 63.73Mbps                                                                                                    |
|----------------------------------------------------------------------------------------------------|----------------------------------------------------------------------------------------------------|
| 30 20 20                                                                                                    | 上傳速率: 21.31Mbps                                                                                                    |
| ◇ 測試進度% %                                                                                                    | 測試 IP: 218.32.44.120                                                                                                    |
| N MILLION O                                                                                                    | 測試時間: 2018-08-14 15:28                                                                                                    |
|                                                                                                    | 申請速率: 60Mbps/20Mbps                                                                                                    |
|                                                                                                    | 重新測速                                                                                                    |
| ┌注意事項────                                                                                                    |                                                                                                    |
|                                                                                                    |                                                                                                    |
| 1. 請在單台電腦連線的狀況下進行速率測試。                                                                                                    | 多台電腦上網將造成測試數值誤差。                                                                                                    |
| <ol> <li>請在單台電腦連線的狀況下進行速率測試。</li> <li>某些無線基地台或分享器的效能向未支援後<br/>無線基地台連線,請暫許予以移除。</li> </ol>                                                                                                    | ・多台電腦上網將造成測試數值誤差。<br>ERD產品速率,可能會影響您的測試結果。若透過IP分享器                                                                                                    |
| <ol> <li>諸在單台電腦連線的狀況下進行速率測試。</li> <li>某些無線基地台或分享器的效能向未支援炎<br/>無線基地台連線,諸暫時予以移除。</li> <li>測試速率因本網站當時造訪人次、網路整器<br/>送你生期理要能力量你保知確確在包括</li> </ol>                                                                                                    | ● 多台電腦上網將造成測試數值誤差。<br>②的產品速率,可能會影響您的測試結果。若透過IP分享器<br>醫程度以及個人電腦執行網路應用程式的多察而有所誤差,<br>。■進行達の測試。                                                                                                    |
| <ol> <li>諸在單台電腦連線的狀況下進行速率測試。</li> <li>某些無線基地台或分享器的效能尚未支援約<br/>無線基地台連線,諸暫時予以移除。</li> <li>測試速率因本網站當時遭訪人次、網路壅累<br/>講您先關關電腦中其他線路相關應用程式</li> <li>某些防毒軟體監控程式會達成網路效能降低</li> </ol>                                                                                                    | 多台電腦上網將造成測試數值誤差。<br>約產品速率,可能會影響您的測試結果。若透過IP分享器<br>程度以及個人電腦執行網路應用程式的多赛而有所誤差,<br>再進行速率測試。<br>5,連議您先暫時關閉防毒軟體歷行,在進行速率測試。<br>5,連議您先暫時關閉防毒軟體歷行,在進行速率測試。                                                                                                    |
| <ol> <li>請在單台電腦連線的狀況下進行速率測試。</li> <li>某些無線基地台或分享醫的效能尚未支援您<br/>無線基地台連線,請暫皆時予以移除。</li> <li>測試速率因本網站當時違訪人次、網路整書<br/>議您先關閉電腦中其他網路相關應用程式</li> <li>某些防毒軟體監控程式會造成網路效脑降低</li> <li>遺傳大寬填ADSL與光纖之各服務該率係、變<br/>名稱,非實際或保證之傳驗速率,各服務</li> </ol>                                                                                                    | ●多台電腦上網將造成測試數值誤差。<br>5的產品速率,可能會影響您的測試結果。若透過IP分享器:<br>5程度以及個人電腦執行網路應用程式的多寮而有所誤差,<br>,再進行速率測試。<br>5、建議您先暫時關閉防毒軟體監控,在進行速率測試。<br>循ITU-T團嘧電信點合會連議會所訂定之技術規格標準而定<br>惠率後指最高可提供之線路速率(Line rate)之理論值,用                                                                                                    |
| <ol> <li>請在單台電腦連線的狀況下進行速率測試。</li> <li>某些無線基地台連線,請暫時予以移除。</li> <li>測試達率因本網站當時違訪人次、網路整點<br/>請您去關閉電腦中其他網路相關應用程式</li> <li>某些防轉軟體監控程式會造成網路效能降低</li> <li>這時大寬頻ADSL與光纖之各服務該準常低違<br/>名稱,非實際或保證之傳驗速率,各服務<br/>實際上網傳輸資料速率(Data rate)會因上<br/>之連外煩寬、同時使用影會加值服務等因為</li> </ol>                                                                                                    | 多台電腦上網將造成測試數值誤差。<br>約1 產品速率,可能會影響您的測試結果。若透過IP分享器:<br>發程度以及個人電腦執行網路應用程式的多察而有所誤差,<br>,再進行速率測試。<br>5,理講您先暫時關閉防毒軟體監控,在進行速率測試。<br>循ITU-T國際電信聯合會建議書所訂定之技術規格標準而定<br>局終端設備之軟硬體、距離、用戶所在位置之環境及到訪網<br>長之影響而有所變化,因此於提供上線服務時依國際標準網                                                                                                |
| <ol> <li>諸在單台電腦連線的狀況下進行速率測試。</li> <li>某些無線基地台或分享器的效能尚未支援低無線基地台通線,請暫時考以移除。</li> <li>測試速率因本網站當時違訪人次、網路整點<br/>讓您先關閉電腦中其他網路相關應用程式</li> <li>某些防導軟體監控程式會造成網路效能降低</li> <li>遺傳大寬填和OSL奧光纖之各服務該連案(是<br/>名稱,非實際或保證之傳驗速率,各服務該<br/>實際上網傳驗實料速率(Data rate)會因上約<br/>之違外填露。同時使用影音加值服務等因該<br/>品質分頻露層為「Best Effort」模式。</li> </ol>                                                                                     | 多台電腦上網將造成測試數值誤差。<br>的產品速率,可能會影響您的測試結果。若透過IP分享器<br>基程度以及個人電腦執行網路應用程式的多赛而有所誤差,<br>,再進行速率測試。<br>5,建請您先暫時關閉防毒軟體監控,在進行速率測試。<br>循ITU-T團際電信聯合會連議費所訂定之技術規格標準而定<br>基率係指最高可提供之線路速率(Line rate)之理論值,用<br>將終端設備之軟硬體、距離、用戶所在位置之環境及到訪網<br>長之影響而有所變化,因此於提供上網服務時依團際標準網                                                                |
| <ol> <li>諸在單台電腦連線的狀況下進行速率測試。</li> <li>某些無線基地台連線,請替時予以移除。</li> <li>測試速率因本網站當時達訪人次、網路運動<br/>譜您先關閉電腦中其他網路相關應用程式</li> <li>果些防毒軟體監控程式會違成網路效能降低</li> <li>這時大寬煩ADSL與光纖之各服務速率偽進<br/>名稱,非實際或保證之傳驗這來。在1000萬一個</li> <li>這時大寬煩的人類。(Bab Abba)<br/>實際上領傳喻監測違率(Bab Abba)<br/>實際上領傳喻監測違率(Bab Abba)<br/>實際上領傳會點對進率(Bab Abba)<br/>實際上領傳意點說違率(Bab Abba)<br/>實驗上寫會,可聞使用影音加值服務等因<br/>品質分類壓圖為「Best Effort」模式。</li> </ol> | • 多台電腦上網將達成測試數值課差。<br>5的產品速率,可能會影響您的測試結果。若透過IP分享器:<br>5個度以及個人電腦執行網路應用程式的多察而有所課差,<br>• 再進行速率測試。<br>5. 建醋您先暫時關閉防毒軟體監控,在進行速率測試。<br>個TU-T團際電信點台會建議會所訂定之技納規格標準而定<br>意率低指最高可提供之線路速率(Line rate)之理論值,用<br>月然体展增之軟硬體、距離、用戶所在位置之環境及到訪線<br>長之影響而有所變化,因此於提供上網服務時依圍際標準網<br>-5123(手機撥請加02);這個手機可直撥123(免費)<br>2019年9月9月9月9月9月9月9月9日 |

2.4 若已完成測速,可點選測速畫面左上角【X】符號,結束測速軟體